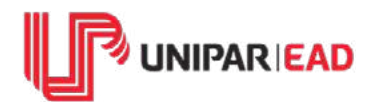

# Bem-Vindo(a) à UNIPAR EAD

2ª Graduação - Ciências Contábeis e Administração

Sua Jornada Acadêmica está apenas iniciando e o próximo passo será realizar o envio dos documentos de matrícula.

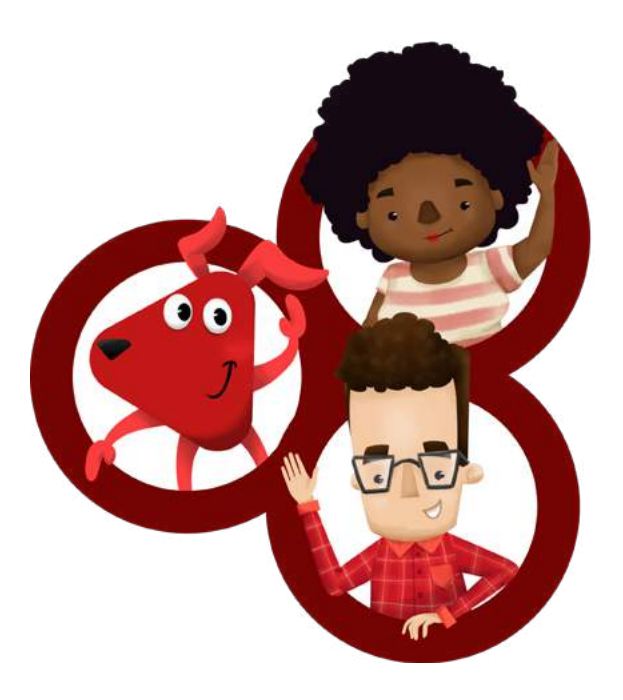

Para o seu curso, apenas os **documentos especiais** devem ser entregues em seu polo de apoio e todos os demais, de forma virtual pelo seu Aluno Online. Siga as etapas abaixo:

## Etapa 1: Separe a documentação

RG e CPF;

**!** Atente-se aos documentos acima, pois a CNH não será aceita para essa finalidade.

Foto 3x4;

Título de eleitor;

Comprovante de votação;

Certificado militar;

Certidão de Registro de nascimento/casamento;

Carteira de vacinação;

Contendo os dados pessoais e vacinas.

Comprovante de residência;

Contas de água, luz ou telefone atualizados.

Diploma da graduação.

### **Documentos especiais!**

Em observação ao formato do seu curso de 2.ª Graduação, você deve apresentar:

Histórico do Ensino Superior

Digitalize e envie este documento em seu Aluno Online, no AVA, entregue a via original em seu polo de apoio.

Planos de ensino

Entregue as cópias ou arquivos em formato digital (pdf) em seu polo de apoio.

Critério de avaliação

Se essa informação não constar em seu histórico do ensino superior ou plano de ensino, você deve providenciar e entregá-lo em seu polo de apoio.

#### **Etapa 2: Digitalize os documentos**

Neste processo, atente-se a estes pontos importantes:

**1.** Opte sempre pelos documentos originais, pois asseguram maior qualidade;

 Escolha um lugar com superfície plana e boa iluminação;

**3.** Verifique se a captura saiu cortada, caso sim, realize o processo novamente;

4. Faça a digitalização de documento por documento e não se esqueça de incluir
frente e verso do: RG, CPF, título de eleitor, diploma e histórico acadêmico;

**5.** Os documentos devem ser enviados em formato PDF.

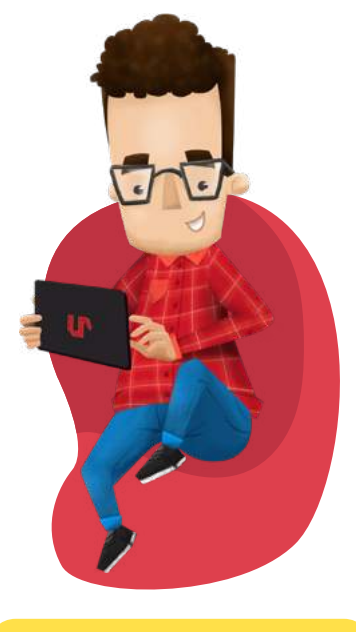

**CONFIRA O TUTORIAL** 

<u>Após o envio</u>, aguarde a análise e deferimento dos documentos, que será realizado pela Secretaria Acadêmica. **Em caso de indeferimento, atente-se ao motivo da recusa e faça o reenvio.** 

#### Agora que você já enviou a documentação, talvez deseje solicitar:

Desconto institucional

O desconto deve ser realizado em seu Aluno Online, no AVA. Selecione a bolsa de estudos e certifique-se de apresentar a documentação necessária.

Os descontos institucionais não são acumulativos, portanto, só solicite caso não tenha nenhum outro benefício financeiro.

O prazo para deferimento desse desconto é de 30 dias, após a solicitação do serviço e apresentação da documentação necessária.

Declaração de matrícula

A solicitação deste serviço é realizada em seu Aluno Online, mas antes, é necessário estar com a documentação de matrícula regular ou ao menos ter o RG, CPF e documentos de escolaridade com status deferido.

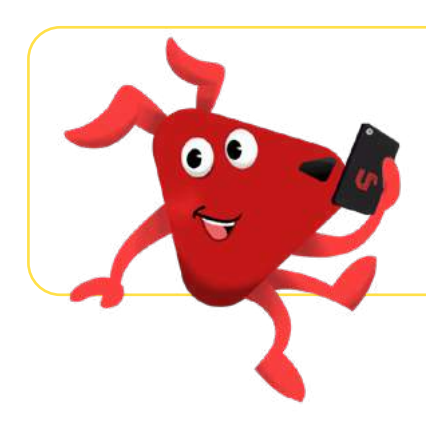

**Dúvidas?** Entre em contato com a equipe do seu polo de apoio ou <u>chame a gente no WhatsApp</u>.

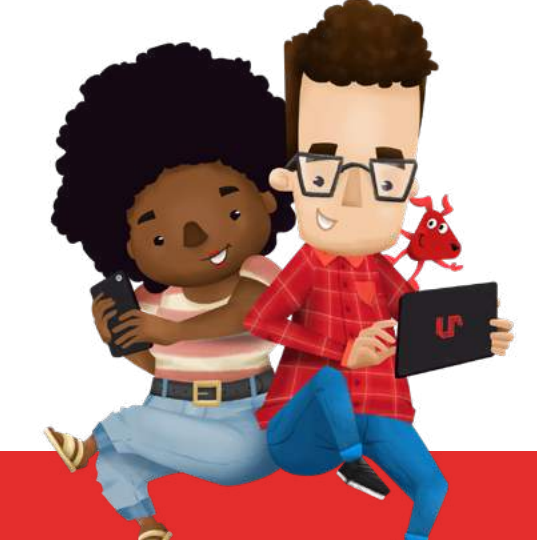

#### **Central de Relacionamento** (44) 3056 8340 | (44) 9 9908 3551

Atendimento de segunda a sexta-feira das 09:00 às 21:20, sábado das 09:00 às 13:20.

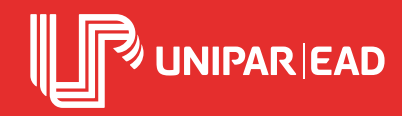